#### PROCEDURE DI ACCESSO AL REGISTRO ELETTRONICO DA PARTE DEGLI ALUNNI TRAMITE PC

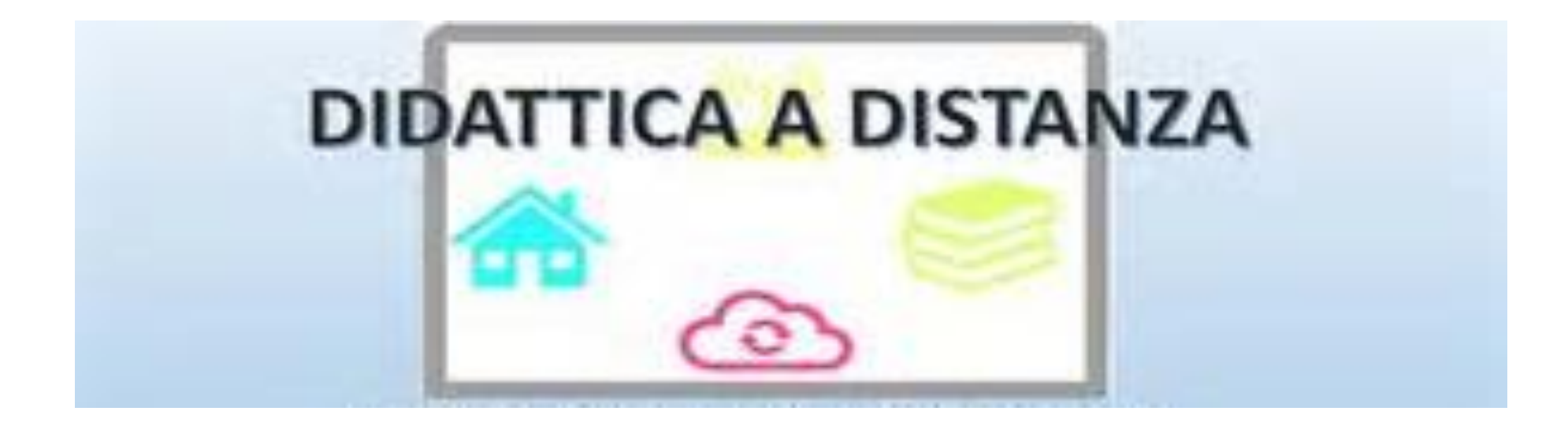

#### **ISTITUTO COMPRENSIVO CEPRANO**

# COLLEGARSI SUL REGISTRO ELETTRONICO <u>https://atv.spaggiari</u>. eu/FRME0030 UTILIZZANDO I CODICI DI ACCESSO (**CODICE PERSONALE E PASSWORD**) E CLICCARE SU CONFERMA

| GRUPPOSPAGGIARIPARMA           | Italia - it ACCEDI                                                                           |
|--------------------------------|----------------------------------------------------------------------------------------------|
| Codice personale/ Email/ Badge | Password dimenticata?                                                                        |
| CLASSEV/VA<br>NON SI FERMA!    | Da oggi, <b>fai lezione in diretta web</b><br>con Aule Virtuali Live Forum!<br>Scopri di più |
| CLA                            | ASSEVIVA                                                                                     |
| ll o<br>della                  | cuore pulsante<br>scuola del futuro                                                          |

#### CLICCARE SU DIDATTICA

| Gruppo Spa               | aggiari Parma S.P.A. [IT] https://web.spaggiari.eu/home/app/default/menu_webinfoschool_genitori.php?custcode= |    |
|--------------------------|----------------------------------------------------------------------------------------------------|----|
| settembre<br>2018/2019   | RECEDENTE Vai all'a.s. 2018/2019<br>Vai all'anno precedente                                                   | Ai |
| 15 OCCI<br>Oggi a scuola | Cosa si è fatto oggi a scuola                                                                                 | A  |
|                          | Materiale didattico                                                                                           | A  |
| ASSENZE<br>Consulta asse | Le assenze di                                                                                                 | A  |
| Consulta voti            | Controlla i voti                                                                                              | A  |
| COLLOQU<br>Prenotazione  | Prenota colloquio con docente                                                                                 | A  |
| SPORTEL<br>Prenotazione  | IO Prenota attività di sportello                                                                              | A  |
| LEZIONI<br>Argomenti     | Argomenti svolti a lezione                                                                                    | A  |
| AGENDA<br>Agenda della   | Esercitazioni Compiti Appunti                                                                                 | A  |
| NOTE<br>Note online      | Note disciplinari e annotazioni                                                                               | A  |
| BACHECA<br>Bacheca onlin | Consulta la bacheca<br>Visualizza le comunicazioni                                                            | A  |
|                          | Esito Scrutini                                                                                                | A  |
| Account                  | Costisso i mioi dati                                                                                          |    |

### IN DIDATTICA SI TROVANO I FILE CONDIVISI DAI DOCENTI DA SCARICARE SI CLICCA SUL FILE DA APRIRE COME NELLA SCHERMATA

|                                                                               | Indietro | Didattica | Co |
|-------------------------------------------------------------------------------|----------|-----------|----|
| Materiale per la didatti                                                      | ica      |           |    |
|                                                                               |          |           |    |
| Condivisi da                                                                  |          |           |    |
| PROBLEM SOLVING<br>ultima condivisione: 24-10-2019 12:14:35                   |          |           |    |
| cifrario di cesare<br>ultima condivisione: 28-11-2019 11:59:30                |          |           |    |
| calcolo combinatorio (i minerali)<br>ultima condivisione: 28-11-2019 12:03:26 |          |           |    |
| climi e biomi<br>ultima condivisione: 18-12-2019 11:23:43                     |          |           |    |
| Condivisi da                                                                  |          |           |    |
| irammatica                                                                    |          |           |    |
| Letteratura - " Orlando Furioso "<br>na condivisione: 06-03-2020 19:43:35     |          |           |    |
| Mappa concettuale dell'Orlando Furioso                                        |          |           |    |
| Italiano - Narrativa                                                          |          |           |    |

#### CLICCARE SU VISUALIZZA PER APRIRE IL FILE ED SEGUIRE LE ISTRUZIONI FORNITE LE ATTIVITA' CHE SI TROVANO IN QUESTA SEZIONE NON VANNO RESTITUITE AL DOCENTE

| ഹ          | Gruppo Spaggiari Parma S.P.A. [IT] https://web.spaggiari.eu/fml/app/default/didattica_genitori.php | □ ☆ ≦                  |
|------------|----------------------------------------------------------------------------------------------------|------------------------|
|            |                                                                                                    | etro Didattica Compiti |
|            | Materiale per la didattica                                                                         |                        |
|            |                                                                                                    | ٩                      |
|            | Condivisi da                                                                                       |                        |
|            | PROBLEM SOLVING<br>ultima condivisione: 24-10-2019 12:14:35                                        |                        |
|            | cifrario di cesare<br>ultima condivisione: 28-11-2019 11:59:30                                     |                        |
|            | calcolo combinatorio (i minerali)<br>ultima condivisione: 28-11-2019 12:03:26                      |                        |
|            | climi e biomi<br>ultima condivisione: 18-12-2019 11:23:43                                          |                        |
|            | Condivisi da                                                                                       |                        |
|            | Grammatica                                                                                         |                        |
|            | Esercizi di Analisi Logica                                                                         |                        |
|            | testo condiviso il: 06-03-2020 19:29:17                                                            | Visualizzu             |
|            | Letteratura - " Orlando Furioso "                                                                  |                        |
|            | Mappa concettuale dell'Orlando Furioso                                                             |                        |
| - <b>1</b> | Italiano - Narrativa                                                                               |                        |

#### CLICCARE IN ALTO A DESTRA SULLA SEZIONE COMPITI PER CONTROLLARE SE CI SONO ATTIVITA' ASSEGNATE

| ណ | Gruppo Spaggiari Parma S.P.A. [IT] https://web.spag                           | ggiari.eu/fml/app/default/didat | tica_genitori.php |          | l.               | ☆ 🖈        |
|---|-------------------------------------------------------------------------------|---------------------------------|-------------------|----------|------------------|------------|
|   |                                                                               |                                 |                   |          | •                |            |
|   |                                                                               |                                 |                   | Indietro | ہے۔<br>Didattica | Compiti    |
|   |                                                                               |                                 |                   |          |                  |            |
|   | M                                                                             | ateriale per la did             | attica            |          |                  |            |
|   |                                                                               |                                 |                   |          |                  | 2          |
|   | Condivisi da                                                                  |                                 | 7                 |          |                  |            |
|   |                                                                               |                                 |                   |          |                  |            |
|   | ultima condivisione: 24-10-2019 12:14:35                                      |                                 |                   |          |                  |            |
|   | cifrario di cesare<br>ultima condivisione: 28-11-2019 11:59:30                |                                 |                   |          |                  |            |
|   | calcolo combinatorio (i minerali)<br>ultima condivisione: 28-11-2019 12:03:26 |                                 |                   |          |                  |            |
|   | climi e biomi<br>ultima condivisione: 18-12-2019 11:23:43                     |                                 |                   |          |                  |            |
|   | Condivisi da                                                                  |                                 | 7                 |          |                  |            |
|   | Grammatica<br>a condivisione: 06-03-2020 19:29:17                             |                                 |                   |          |                  |            |
|   | Esercizi di Analisi Logica                                                    |                                 |                   |          |                  | 5          |
|   | testo condiviso il: 06-03-2020 19:29:17                                       |                                 |                   |          |                  | Visualizza |
|   | Letteratura - " Orlando Furioso "<br>a condivisione: 06-03-2020 19:43:35      |                                 |                   |          |                  |            |
|   | Mappa concettuale dell'Orlando Furioso<br>a condivisione: 06-03-2020 19:55:06 | )                               |                   |          |                  |            |
|   | Italiano - Narrativa                                                          |                                 |                   |          |                  |            |

#### CLICCARE SU DOWNLOAD PER SCARICARE L'ATTIVITA' ASSEGNATA

| ົມ 🔒 (  | Gruppo Spaggiari Parma S.P.A. [IT] | https://web.spaggiari.eu/fml/app | /default/regdidattica_studer | nti_compito.php   |              |           | `☆    | ∽  |
|---------|------------------------------------|----------------------------------|------------------------------|-------------------|--------------|-----------|-------|----|
| SCU     | OLATTIVA                           | Allegati                         | multimediali                 |                   |              | <b>^</b>  | Esc   | i  |
|         |                                    |                                  | """S.                        | M. """"DANTE ALIG | HIERI""" CEF | PRANO"""  |       |    |
|         |                                    |                                  |                              |                   |              | O         |       | 4  |
|         |                                    |                                  |                              |                   | Indietro     | Didattica | Compi | ti |
|         |                                    | Compiti per lo stud              | lente                        |                   |              |           |       |    |
| Autore  | Descrizione                        |                                  | Download Upload              |                   |              |           |       |    |
| 5120111 | Aritmetic                          | a: la radice quadrata            |                              | Sfoglia           | (max 2Mb)    |           |       |    |
|         |                                    |                                  |                              |                   |              |           |       |    |

#### CLICCARE IN BASSO A DESTRA SU **APRI** PER VISIONARE IL DOCUMENTO O SU **SALVA** CON NOME PER SALVARLO SU PC E LAVORARE SUL FILE FORNITO

|                                                 |                                                               | /upp/uclaur/regulatelea_statelea_comprospri |                   |           | 22   |
|-------------------------------------------------|---------------------------------------------------------------|---------------------------------------------|-------------------|-----------|------|
| CUOLAT                                          | TIVE Alleg                                                    | ati multimediali                            |                   | <b>^</b>  | Esc  |
|                                                 |                                                               | """S.M. """"DANTE                           | ALIGHIERI""" CEPP | RANO""" F |      |
|                                                 |                                                               |                                             |                   | •         |      |
|                                                 |                                                               |                                             | Indietro          |           | Comp |
|                                                 |                                                               |                                             |                   |           |      |
|                                                 | Compiti per lo s                                              | tudente                                     |                   |           |      |
| utore                                           | Descrizione                                                   | Download Upload                             |                   |           |      |
|                                                 | Aritmetica: la radice quadrata                                | Sfo                                         | glia (max 2Mb)    |           |      |
|                                                 |                                                               |                                             |                   |           |      |
|                                                 |                                                               |                                             |                   |           |      |
|                                                 |                                                               |                                             |                   |           |      |
|                                                 |                                                               |                                             | <b>_</b>          |           |      |
|                                                 |                                                               |                                             |                   |           |      |
|                                                 |                                                               |                                             | 1                 |           |      |
|                                                 |                                                               |                                             |                   |           |      |
|                                                 |                                                               |                                             |                   |           |      |
|                                                 |                                                               |                                             |                   |           |      |
|                                                 |                                                               |                                             |                   |           |      |
|                                                 |                                                               |                                             |                   |           |      |
|                                                 |                                                               |                                             |                   |           |      |
|                                                 |                                                               |                                             |                   |           |      |
|                                                 |                                                               |                                             |                   |           |      |
| Quale operazi                                   | ione vuoi eseguire con                                        | Salva con no                                | ome               |           |      |
| Quale operazi<br>Aritmetica_la<br>Da: web.spagi | ione vuoi eseguire con<br>a_radice_quadrata.docx?<br>giari.eu | Salva con no<br>Apri Salva                  | ome               | Annulla   | ×    |

## PER POTER SCRIVERE SUL FILE OCCORRE CLICCARE SU ABILITA MODIFICA IN ALTO A DESTRA

| H       | 5- 🔹 -       | c (J 🗳     | ÷≂               |                |                    | Aritmetica_       | _la_radice_qu   | adrata (1) (Vis | ualizzazione  | protetta) -    | Word               |                 |                 | Ac                | cedi | Ŧ         | - 0     | ×       |
|---------|--------------|------------|------------------|----------------|--------------------|-------------------|-----------------|-----------------|---------------|----------------|--------------------|-----------------|-----------------|-------------------|------|-----------|---------|---------|
| File    | Home         | Inserisci  | Progettazione    | Layout         | Riferimenti        | Lettere R         | evisione        | Visualizza      | Guida         | 🖗 Cosa v       | vuoi fare?         |                 |                 |                   |      |           |         | ndividi |
| Ð       | VISUALIZZAZI | ONE PROTET | TA Attenzione. I | file provenien | ti da Internet po: | sono contenere    | e virus. A men  | io che non sia  | necessario i  | modificare i   | il file, è consigl | liabile restare | e in Visualizz  | zazione protet    | tta. | Abilita m | odifica | ×       |
| L       |              |            | • 1 • 1          | · [· · · · · · | . 2 3              | 4 • 1 • 5 • 1 • 6 | 5 • • • 7 • • • | 8 · i · 9 · i   | 10 · + • 11 · | 1 + 12 + 1 + 1 | 3 · · · 14 · · · 1 | 5 · i · 16 · i  | • 17 • • • 18 • | <u>∧</u> • 19 • ⊥ |      |           |         |         |
| -       |              |            |                  |                |                    |                   |                 |                 |               |                |                    |                 |                 |                   |      |           |         |         |
| -       |              |            |                  |                |                    |                   |                 |                 |               |                |                    |                 |                 |                   |      |           |         |         |
| ÷       |              |            |                  | CLASSE         | :                  |                   |                 |                 |               |                |                    |                 |                 |                   |      |           |         |         |
| -       |              |            |                  |                | TA': ESERCI        | TAZIONE D         | I ARITME        | TICA, EST       | RAZION        | E DI RAI       | DICE               |                 |                 |                   |      |           |         |         |
| . 2     |              |            |                  | PROF.S         |                    | 00/02/202         |                 |                 |               |                |                    |                 |                 |                   |      |           |         |         |
| m       |              |            |                  |                | ESTITUZIO          | JE: 10/02/        | 2020            |                 |               |                |                    |                 |                 |                   |      |           |         |         |
| -       |              |            |                  | DURATA         | A PROVA: 2         | ORF               | 2020            |                 |               |                |                    |                 |                 |                   |      |           |         |         |
| -       |              |            |                  | 1 Dop          | aver scomp         | osto in fatto     | ri primi i c    | oguanti nu      | mari stal     | ailisci ou     | ali sono cur       | adrati por      | fotti o di      |                   |      |           |         |         |
| -       |              |            |                  | ques           | ti calcola la r    | adice quadra      | ata.            | eguenti nu      | meri, stat    | Juisei qui     | an sono qu         | aur atr per     | ietti e ui      |                   |      |           |         |         |
| 9       |              |            |                  | 144            |                    | 96                |                 | -               | 72            |                | 196                |                 |                 |                   |      |           |         |         |
| 2       |              |            |                  | 144            |                    | 50                |                 | ,               | 2             |                | 150                |                 |                 |                   |      |           |         |         |
| -       |              |            |                  |                |                    |                   |                 |                 |               |                |                    |                 |                 |                   |      |           |         |         |
| -       |              |            |                  |                |                    |                   |                 |                 |               |                |                    |                 |                 |                   |      |           |         |         |
|         |              |            |                  |                | 1                  |                   | 1               |                 | 1             |                | · · · ·            |                 |                 |                   |      |           |         |         |
| . 10    |              |            |                  |                |                    |                   |                 |                 |               |                |                    |                 |                 |                   |      |           |         |         |
| ÷       |              |            |                  |                |                    |                   |                 |                 |               |                |                    |                 |                 |                   |      |           |         |         |
| 2 - 1 - |              |            |                  |                |                    |                   |                 |                 |               |                |                    |                 |                 |                   |      |           |         |         |
|         |              |            |                  |                |                    |                   |                 | _               |               |                |                    |                 |                 |                   |      |           |         |         |
| сt - 1  |              |            |                  |                |                    |                   |                 |                 |               |                |                    |                 |                 |                   |      |           |         |         |
| . 14 .  |              |            |                  | a              |                    | <b>b.</b>         |                 | <b>c.</b>       |               |                | <b>d.</b>          |                 |                 |                   |      |           |         |         |
| 15 - 1  |              |            |                  |                |                    |                   |                 | _               |               |                |                    |                 |                 |                   |      |           |         |         |
| -       |              |            |                  | 2 I seg        | uenti numeri       | sono stati so     | composti i      | n fattori pr    | imi. Indio    | ca con un      | ia crocetta        | i quadrati      | i perfetti      | e                 |      |           |         | *       |
| Pagina  | 1 di2 240 p  | parole     |                  |                |                    |                   |                 |                 |               |                |                    |                 |                 |                   | R    |           | -       | + 100%  |

#### PER RESTITUIRE IL COMPITO SVOLTO CLICCARE SU SCEGLI FILE SOTTO UPLOAD

| GOOLAII |                                | """S.M. """"DAN  | NTE ALIGHIERI""" CE | PRANO""           |
|---------|--------------------------------|------------------|---------------------|-------------------|
|         |                                |                  |                     | Didattica Compiti |
| Autore  | Compiti per lo st              | Download Lipload |                     |                   |
| Autore  | Aritmetica: la radice quadrata |                  | Sfoglia (max 2Mb)   | Carica            |
|         |                                |                  |                     |                   |

## CLICCARE SUL FILE DA INSERIRE E POI SU APRI

| Apri                                                                                                    | -   |    | ð | $\times$ |
|----------------------------------------------------------------------------------------------------|-----|----|---|----------|
| $\leftarrow \rightarrow \checkmark \uparrow \square \rightarrow Questo PC \rightarrow Desktop \lor \circlearrowright \Box Cerca in Desktop \land \land \Box efault/regdidattica_studenti_compito.php \square \Rightarrow$                                                                                                    | ∽≦  | C_ | Ŕ |          |
| Organizza 👻 Nuova cartella 🔠 👻 🛄 ? nultimediali 🖉 Esc                                                                                                    | i   |    |   |          |
| Desktop * ^ Nome ^ Ultima modifica Tipo ^ Decence of the second terms of the second terms of terms of terms |     |    |   |          |
| Download    Download                                                                                                    |     |    |   |          |
| 🖹 Documenti 🖈 🚦 18/09/2018 09:13 Collegame 🥌 💁                                                                                                    | 1   |    |   |          |
| E Immagini 🖈 🗳 17/12/2019 08:18 Foglio di la                                                                                                    | =   |    |   |          |
| 19/02/2020 17:29 Document Indietro Didattica Comp                                                                                                    | iti |    |   |          |
| 08/03/2020 14:55 Presentazio                                                                                                    |     |    |   |          |
| 08/03/2020 12:41 Presentazi                                                                                                    |     |    |   |          |
| 06/03/2020 12:58 Presentazi <b>nte</b>                                                                                                    |     |    |   |          |
| 21/02/2020 11:45 Document Download Unload                                                                                                    |     |    |   |          |
| 19/09/2019 06:43 Document                                                                                                    |     |    |   |          |
| OneDrive   Carica   Sfoglia (max 2Mb)   Carica                                                                                                    |     |    |   |          |
| 06/03/2020 15:22 File PDF                                                                                                    |     |    |   |          |
| Word 05/09/2018 02:42 Collegame                                                                                                    |     |    |   |          |
|                                                                                                    |     |    |   |          |
| Nome file: Word ~ Tutti i file ~                                                                                                    |     |    |   |          |
| Apri Annulla                                                                                                    |     |    |   |          |
|                                                                                                    |     |    |   |          |
|                                                                                                    |     |    |   |          |
|                                                                                                    |     |    |   |          |
|                                                                                                    |     |    |   |          |
|                                                                                                    |     |    |   |          |
|                                                                                                    |     |    |   |          |
|                                                                                                    |     |    |   |          |
|                                                                                                    |     |    |   |          |
|                                                                                                    |     |    |   |          |
|                                                                                                    |     |    |   |          |
|                                                                                                    |     |    |   |          |
|                                                                                                    |     |    |   |          |
|                                                                                                    |     |    |   |          |
|                                                                                                    |     |    |   |          |
|                                                                                                    |     |    |   |          |
|                                                                                                    |     |    |   |          |

#### CLICCARE SU CONFERMA E L'ATTIVITA' VIENE RESTITUITA AL DOCENTE

| ъ  | 🔒 Gruppo Spaggiari Parma S.P.A. [IT] | https://web.spaggiari.eu/fml/app/default | t/regdidattica_studenti_compite | o.php                  | □ ☆                      | 5 |
|----|--------------------------------------|------------------------------------------|---------------------------------|------------------------|--------------------------|---|
| S  | CUOLATTIVA                           | Allegati mult                            | cimediali<br>"""S.M. """"DA     | NTE ALIGHIERI"""" CEPR | ANO"                     |   |
|    |                                      |                                          |                                 | -                      |                          |   |
|    |                                      |                                          |                                 | Indietro               | Didattica <u>Compiti</u> |   |
|    |                                      | Compiti per lo studente                  |                                 | ]                      |                          |   |
| Au | utore Descrizione                    | Dow                                      | vnload Upload                   |                        |                          |   |
|    | Aritmetic                            | a: la radice quadrata                    | C:\Program Files\M              | Sfoglia (max 2Mb)      | Carica                   |   |
|    |                                      |                                          |                                 |                        |                          |   |
|    |                                      |                                          |                                 |                        |                          |   |
|    |                                      |                                          |                                 |                        |                          |   |
|    |                                      |                                          |                                 |                        |                          |   |
|    |                                      |                                          |                                 |                        |                          |   |
|    |                                      |                                          |                                 |                        |                          |   |
|    |                                      |                                          |                                 |                        |                          |   |
|    |                                      |                                          |                                 |                        |                          |   |
|    |                                      |                                          |                                 |                        |                          |   |
|    |                                      |                                          |                                 |                        |                          |   |
|    |                                      |                                          |                                 |                        |                          |   |